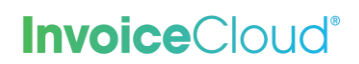

# AutoPay Sign Up & Management

The AutoPay feature will pay a customer's bill on the date designated by the client. The customer must have a default payment method to complete the AutoPay registration. Invoice Cloud checks the balance of the customer's bill prior to initiating the AutoPay.

#### How to Sign Up for AutoPay:

1. From the Customer Portal the registered user selects the > button to the right of **AutoPay** or from the **My Profile** menu at the top of the screen they can selects **AutoPay**.

| our Acc                                                                                  | ount At A           | A Glance                                             |                                                                                                    |
|------------------------------------------------------------------------------------------|---------------------|------------------------------------------------------|----------------------------------------------------------------------------------------------------|
|                                                                                          |                     |                                                      |                                                                                                    |
| Want To                                                                                  |                     |                                                      | C AutoPay Not Enrolled                                                                                                    |
| Pay My Invoices ><br>Manage My Accounts >                                                |                     |                                                      | <b>Paperless</b> S Enrolled                                                                                                    |
|                                                                                          |                     |                                                      | D Pay By Text Not Enrolled                                                                                                    |
|                                                                                          |                     |                                                      |                                                                                                    |
| Recent Oper                                                                              | Invoices 🕻          |                                                      | Recent Closed Invoices >                                                                                                    |
|                                                                                          |                     |                                                      |                                                                                                    |
| Invoice Date                                                                             | Due On              | Balance Due                                          | Invoice Date Account # Record Type                                                                                                    |
| Invoice Date<br>12/28/2021                                                               | Due On<br>1/21/2022 | Balance Due<br>\$59.77                               | Invoice Date Account # Record Type 11/29/2021 UTIL-1149 N                                                                                                    |
| Invoice Date<br>12/28/2021                                                               | Due On<br>1/21/2022 | Balance Due<br>\$59.77                               | Invoice Date         Account #         Record Type           11/29/2021         UTIL-1149         N           10/31/2021         UTIL-1149         N           10/43/2021         UTIL-1149         N                        |
| Invoice Date<br>12/28/2021                                                               | Due On<br>1/21/2022 | Balance Due<br>\$59.77                               | Invoice DateAccount #Record Type11/29/2021UTIL-1149N10/31/2021UTIL-1149N10/13/2021UTIL-1149N                                                                                                    |
| Invoice Date<br>12/28/2021<br>Recent Paym                                                | Due On<br>1/21/2022 | Balance Due<br>\$59.77                               | Invoice DateAccount #Record Type11/29/2021UTIL-1149N10/31/2021UTIL-1149N10/13/2021UTIL-1149NUpcoming Scheduled Payments >                                                                                                    |
| Invoice Date<br>12/28/2021<br>Recent Paym<br>Payment Date                                | Due On<br>1/21/2022 | Balance Due<br>\$59.77                               | Invoice Date       Account #       Record Type         11/29/2021       UTIL-1149       N         10/31/2021       UTIL-1149       N         10/13/2021       UTIL-1149       N         UDpcoming Scheduled Payments       > |
| Invoice Date<br>12/28/2021<br>Recent Paym<br>Payment Date<br>12/29/2021                  | Due On<br>1/21/2022 | Balance Due<br>\$59.77<br>Amount<br>\$1.00           | Invoice DateAccount #Record Type11/29/2021UTIL-1149N10/31/2021UTIL-1149N10/13/2021UTIL-1149NUpcoming Scheduled Payments >                                                                                                    |
| Invoice Date<br>12/28/2021<br>Recent Payment<br>Payment Date<br>12/29/2021<br>12/29/2021 | Due On<br>1/21/2022 | Balance Due<br>\$59.77<br>Amount<br>\$1.00<br>\$1.00 | Invoice DateAccount #Record Type11/29/2021UTIL-1149N10/31/2021UTIL-1149N10/13/2021UTIL-1149N                                                                                                    |

1

### **Invoice**Cloud<sup>®</sup>

The user can also access AutoPay from the **Manager Users** selection from the **My Profile** menu. From the list of users, select the one to add AutoPay but clicking on the arrow to the left of the name.

| The accounts that have been added to your profile are displayed below. You may open each one to configure settings |                            |                                  |                            |     |                                         |   |               |   |
|----------------------------------------------------------------------------------------------------|----------------------------|----------------------------------|----------------------------|-----|-----------------------------------------|---|---------------|---|
|                                                                                                    | Customer Name              | ÷                                | Address                    | ÷   | Account Number                          | ÷ | Email Address | ÷ |
| >                                                                                                    | Bob Marlon                 |                                  | 9000 E. Honey Creek Street |     | UTIL-1153                               |   | ar@mail.com   |   |
| ~                                                                                                    | Joel Calbhach              |                                  | 491 Bradford St.           |     | UTIL-1149                               |   | ar@mail.com   |   |
|                                                                                                    | Account Settings           | Account Settings                 |                            | ,   | Account Services                        |   |               |   |
|                                                                                                    | Invoice Type(s)            |                                  |                            |     | AutoPay                                 | ٦ |               |   |
|                                                                                                    | Utility Services           | <b>Vethod</b><br>1 exp. 08/23    |                            | 1   | Not Enrolled<br>Edit AutoPay enrollment |   |               |   |
|                                                                                                    | Default Payment Met        |                                  |                            | E   |                                         |   |               |   |
|                                                                                                    | VISA **** **** **** 1111 e |                                  |                            | ł   | Paperless Billing                       |   |               |   |
|                                                                                                    | Edit payment methods       |                                  |                            |     | Not Enrolled                            |   |               |   |
|                                                                                                    | Remove this account fro    | ove this account from my profile |                            | E - | Edit Paperless enrollment               |   |               |   |
|                                                                                                    |                            |                                  |                            | I   | Pay By Text                             |   |               |   |
|                                                                                                    |                            |                                  |                            |     | let Carelled                            |   |               |   |

*Note:* Regardless of how the user accesses AutoPay, the following screen will appear:

# **Invoice**Cloud<sup>®</sup>

2. From the AutoPay page the user selects, **New AutoPay Setup**.

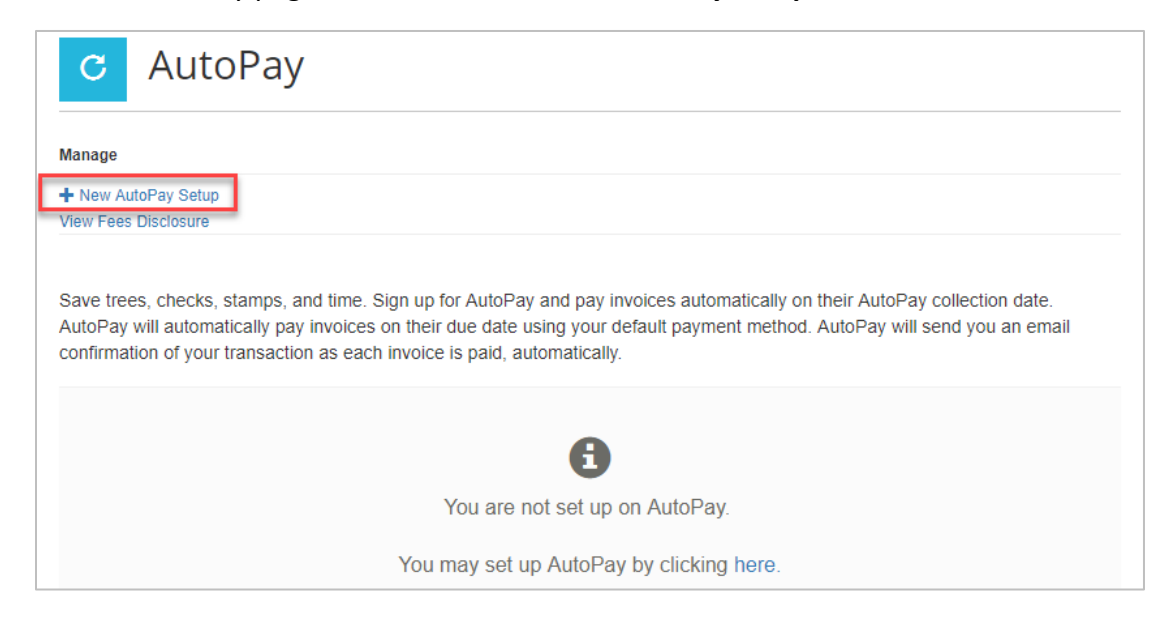

3. From the setup page, the user verifies that the correct account is selected, the correct invoice type and the desired payment method. By enabling AutoPay, the user agrees to the Invoice Cloud Terms and Conditions. After those choices are made, the user clicks on Save this AutoPay Setup. The user will be sent an email that confirms the AutoPay registration. No action is needed.

| Return to previous page                                                                                                |                                    |                                                                                       |                                                      |
|----------------------------------------------------------------------------------------------------|------------------------------------|---------------------------------------------------------------------------------------|------------------------------------------------------|
| New AutoPay Setup                                                                                                    |                                    |                                                                                       |                                                      |
| Registering for AutoPay will void any prior schedul<br>which are pending for this account will be cancelled<br>method. | ed payments. Ir<br>d. AutoPay will | n order to prevent duplicate transactions<br>then pay invoices on their due date usir | s, any scheduled payments<br>ng your default payment |
| Select an Account *                                                                                                    |                                    | Invoice Type *                                                                        |                                                      |
| #UTIL-1067 - Roosevelt Connie                                                                                          | ~                                  | Utility Services                                                                      | ~                                                    |
| Use this payment method *                                                                                              |                                    |                                                                                       |                                                      |
| Visa ending in 1111                                                                                                    | ~                                  |                                                                                       |                                                      |
| AutoPay Status *                                                                                                    |                                    |                                                                                       |                                                      |
| Yes, put me on AutoPay. By enabling AutoPa                                                                             | ay, I agree to th                  | e Invoice Cloud Payer Terms and Co                                                    | onditions.                                           |
| ○ No, I do not want AutoPay                                                                                            |                                    |                                                                                       |                                                      |
|                                                                                                    |                                    |                                                                                       |                                                      |
| <ul> <li>Save this AutoPay Setup</li> <li>Standard service fees may be applied if applicable. Please</li> </ul>        | view our Fees Dis                  | closure for more information.                                                         |                                                      |

4. When the customer now visits their Portal dashboard a green checkmark confirms the user's AutoPay enrollment.

| Your Acc             | ount At A           | Glance                 |                                                                                                    |
|----------------------|---------------------|------------------------|----------------------------------------------------------------------------------------------------|
|                      |                     |                        |                                                                                                    |
| I Want To            |                     |                        | C AutoPay C Enrolled                                                                                               |
| Pay My Invoices      | •                   |                        | ▼ Paperless         S Enrolled         >                                                                           |
| Manage My Accounts > |                     |                        | Pay By Text         Not Enrolled                                                                                   |
| Recent Open          | Due On<br>1/21/2022 | Balance Due<br>\$59.77 | Recent Closed InvoicesInvoice DateAccount #Record Type11/29/2021UTIL-1149N10/31/2021UTIL-1149N10/13/2021UTIL-1149N |
| Recent Paym          | ients 🕻             |                        | Upcoming Scheduled Payments >                                                                                      |
| Payment Date         | Account #           | Amount                 | No History Available                                                                                               |
| 12/29/2021           | UTIL-1149           | \$1.00                 |                                                                                                    |
| 12/29/2021           | UTIL-1149           | \$1.00                 |                                                                                                    |
| 11/19/2021           | UTIL-1149           | \$68.77                |                                                                                                    |

## **Invoice**Cloud<sup>®</sup>

#### Manage AutoPay Settings

1. From the Customer Portal dashboard, the user can select, **Manage my accounts**, **AutoPay**, or select **AutoPay** from the **My Profile** menu at the top of the page.

| Innovative<br>Organization | My Account - My Profile - S           AutoPay                                     | upport - |
|----------------------------|-----------------------------------------------------------------------------------|----------|
| Your Account at a glance   | Change Password<br>Manage Accounts<br>Paperless<br>Payment Methods<br>Pay by Text |          |
| I want to                  | Recurring Scheduled Payments<br>Update Account Info<br>S€ Update My User Info     |          |
| Pay my invoices 🗲          | 🔿 AutoPay 📀 Enrolled                                                              | >        |
| Manage my accounts >       | Paperless 🥝 Enrolled                                                              | >        |
|                            | Pay By Text 😵 Not Enrolled                                                        | >        |

2. From the AutoPay page the user selects **Edit**.

| utomatically on their AutoPay colle<br>yment method. AutoPay will send | ection date.<br>you an email                                                             |
|------------------------------------------------------------------------|------------------------------------------------------------------------------------------|
| Payment Method                                                         | \$                                                                                       |
| XXXXXXXXXXXX1234                                                       | Edit                                                                                     |
|                                                                        | utomatically on their AutoPay colle<br>yment method. AutoPay will send<br>Payment Method |

### **Invoice**Cloud®

3. The user can select another form of payment if one has been saved to their profile. If the user wishes to cancel AutoPay, the user selects **No, I do not want AutoPay**. After the choices are made, the user clicks on **Save this to AutoPay Setup**.

| Return to previous page                                                                                                    |                       |                                                                                          |                                               |
|----------------------------------------------------------------------------------------------------|-----------------------|------------------------------------------------------------------------------------------|-----------------------------------------------|
| Edit AutoPay Setup                                                                                                    |                       |                                                                                          |                                               |
| Registering for AutoPay will void any prior scheduled pay<br>which are pending for this account will be cancelled. Auto<br>method. | ments. Ir<br>Pay will | n order to prevent duplicate transactions, a then pay invoices on their due date using y | ny scheduled payments<br>/our default payment |
| Select an Account *                                                                                                    |                       | Invoice Type *                                                                           |                                               |
| #UTIL-1064 - Gerry Derren                                                                                                    | ~                     | Utility Services                                                                         | ~                                             |
| Use this payment method *                                                                                                    |                       |                                                                                          |                                               |
| Bank of Poodles Checking Account Ending in 1234                                                                                    | ~                     |                                                                                          |                                               |
| AutoPay Status *                                                                                                    |                       |                                                                                          |                                               |
| <ul> <li>○ Yes, put me on AutoPay. By enabling AutoPay, I ag</li> <li>● No, I do not want AutoPay</li> </ul>                       | ree to th             | e Invoice Cloud Payer Terms and Cond                                                     | itions.                                       |
| Save this AutoPay Setup Standard service fees may be applied if applicable. Please view out                                        | ır Fees Di:           | closure for more information.                                                            |                                               |

4. If the user cancels AutoPay, the following page appears confirming the AutoPay signup status.

| C Al                           | utoPay                                      |                                                                                                   |                                                                             |                              |
|--------------------------------|---------------------------------------------|---------------------------------------------------------------------------------------------------|-----------------------------------------------------------------------------|------------------------------|
| Manage                         |                                             |                                                                                                   |                                                                             |                              |
| View Fees Disclos              | ure                                         |                                                                                                   |                                                                             |                              |
| Save trees, che                | cks, stamps, and                            | time. Sign up for AutoPay and p                                                                   | ay invoices automatically on their AutoPay c                                | ollection date.              |
| confirmation of y              | your transaction a                          | voices on their due date using yo<br>as each invoice is paid, automati                            | our default payment method. AutoPay will se<br>cally.                       | nd you an email              |
| confirmation of y<br>Account # | your transaction a                          | voices on their due date using yo<br>as each invoice is paid, automati                            | our default payment method. AutoPay will se<br>cally.<br>Payment Method     | nd you an email              |
| Account #                      | transaction a     Type     Utility Services | voices on their due date using yo<br>as each invoice is paid, automati<br>Status<br>Not Signed Up | our default payment method. AutoPay will se<br>cally.<br>Payment Method<br> | nd you an email<br>¢<br>Edit |